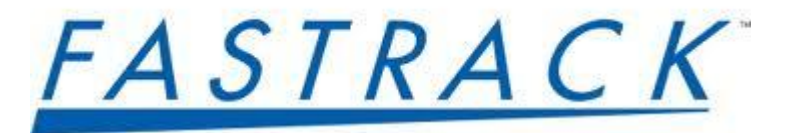

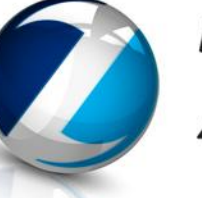

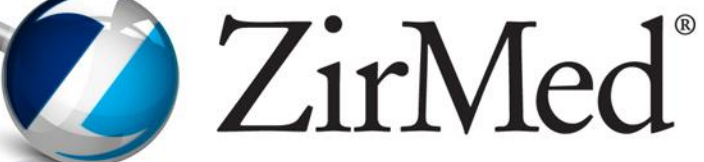

#### Leveraging ZirMed/Fastrack's **Integrated Eligibility Verification**

#### June 5<sup>th</sup> 2pm EST

### **Today's Agenda**

| 2:00 p.m 2:05 p.m. | Welcome and Introduction by Fastrack<br>Gail Zainfeld, Director of Implementation & Training                                                        |
|--------------------|----------------------------------------------------------------------------------------------------|
| 2:05 p.m 2:45 p.m. | Leveraging ZirMed/Fastrack Integrated Eligibility<br>ZirMed: Angelique Farmer, Client Manager<br>Fastrack: Michael Dumas, Implementation & Training |
| 2:45 a.m 3:00 p.m. | Q & A                                                                                                    |

•

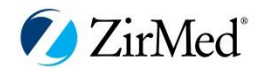

# Vision

Reduce inefficiencies and increase productivity and revenues for healthcare providers through proactive revenue cycle management solutions and support.

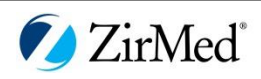

#### Chasing Revenue Doesn't Have To End This Way

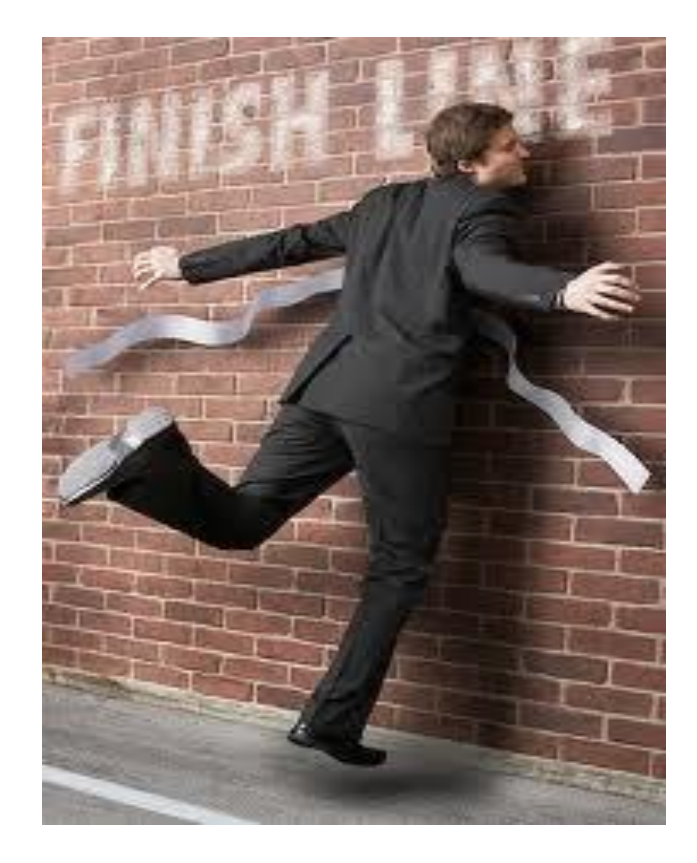

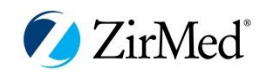

- Time consuming
- Inconvenient
- Increases AR days
- Patients don't give the correct information
- HMO's or Advantage plans change frequently or are unknown
- Providers don't know what to collect (patient responsibility)
- Long wait times on the phone
- Too many user names/passwords to manage

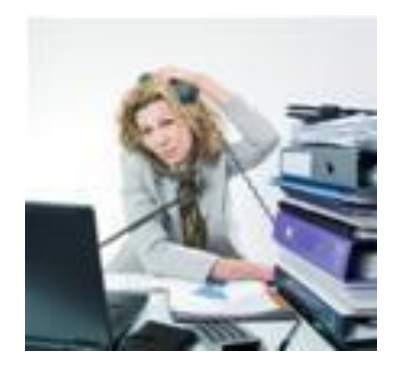

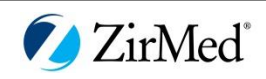

- Increased AR days
- Unpaid and denied claims
- Increased Patient Responsibility and collection efforts
- Increased write-offs and accounts sent to collections
- Increased labor costs to reprocess claims
- Patient services/supplies can end up being a COST to the provider

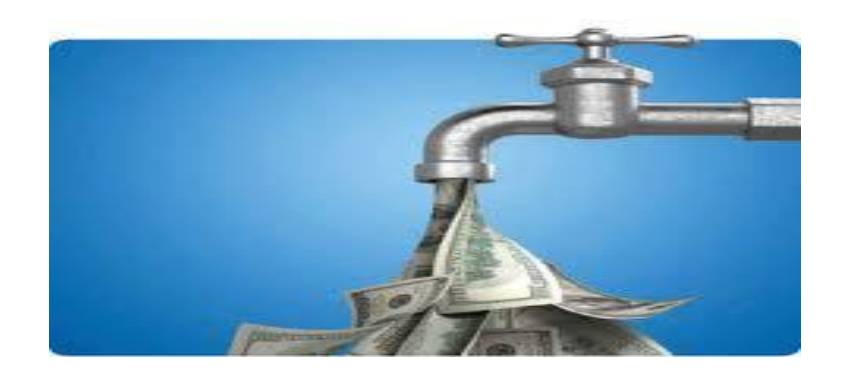

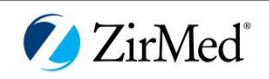

#### **Facts about Eligibility Verification**

 Average claim denial rate due to eligibility related items is approximately 5%. Interest cost alone for denials could equate to \$1500 per provider per year

ZirMed/Fastrack:

• **33.7%** of payer rejections for ZirMed/Fastrack clients have been related to Subscriber/Eligibility issues

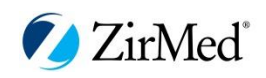

Eligibility Solution in ZirMed (Real Time and Manual Batch Upload)

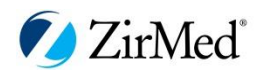

#### Connections

|              | ZirMe           | ď                  |               |                 |                     |           |           | Demo M    | Indical Pra | ctice (729)  |         |
|--------------|-----------------|--------------------|---------------|-----------------|---------------------|-----------|-----------|-----------|-------------|--------------|---------|
|              |                 |                    |               |                 |                     |           |           | Demore    |             | ictice (729) | •       |
| Account      | Prof Claims     | Inst Claims        | Remits        | Eligibility     | Print Services      | Z Pay     | Estimatio | on Anal   | ytics Cl    | inical Link  |         |
| Inquiries    | Batches · Dow   | vnloads • Name Ma  | atching • Pr  | oviders • Rep   | orts • Payers • S   | ettings • | Test Area |           |             |              |         |
| Browse       | Printable • Upd | ates               |               |                 |                     |           |           |           |             |              |         |
| Payers       |                 |                    |               |                 |                     |           |           |           |             |              |         |
| Payer        |                 |                    | Pay           | er Type Any     |                     |           |           |           | •           |              | Search  |
| Download (.C | SV)             |                    |               | Displaying 1    | - 15 of 940 Payers  | s         |           |           | Page 1      | of 63        | > Go    |
|              |                 |                    |               |                 |                     |           |           |           |             |              | Dual    |
| Payer Type   | Payer ID        | Payer Name 🔺       |               |                 |                     |           | E         | nroll Req | Notes       | Outbound     | CH      |
|              |                 |                    |               |                 |                     |           |           |           |             | Format       | Allowed |
| Commercial   | 13162           | 1199 National Be   | enefit Fund   |                 |                     |           | N         | 0         |             | 5010         | N       |
| Commercial   | 61425           | 4Most              |               |                 |                     |           | N         | 0         | Notes       | 5010         | N       |
| Commercial   | 87726           | 64159 - Definity   | Health        |                 |                     |           | N         | 0         | Notes       | 5010         | N       |
| Commercial   | 88888           | 729 Demo Payer     |               |                 |                     |           | N         | 0         |             | 4010         | N       |
| Commercial   | Z1267           | AARP - Eligibility | Only          |                 |                     |           | N         | 0         | Notes       | 5010         | N       |
| Commercial   | 87726           | AARP Medicare(     | Complete by   | SecureHorizor   | ns - Claims and Rem | its Only  | N         | 0         | Notes       | 5010         | N       |
| Medicaid     | SKDC0           | Ace Industries -   | Medicaid Wa   | shington DC     |                     |           | N         | 0         | Notes       | 5010         | N       |
| Medicaid     | SKWY0           | Ace Industries -   | Medicaid Wy   | /oming          |                     |           | N         | 0         | Notes       | 5010         | N       |
| Commercial   | 87815           | Acordia National   | 1             | -               |                     |           | Y         | es        | Notes       | 5010         | N       |
| BC/BS        | SB530           | Administrative Er  | nterprises    |                 |                     |           | N         | 0         | Notes       | 5010         | N       |
| Commercial   | 68056           | Advantage by Br    | ridgeway He   | alth Solutions  |                     |           | N         | 0         |             | 5010         | N       |
| Commercial   | 68056           | Advantage by B     | uckeve Com    | munity Health F | lan                 |           | N         | 0         |             | 5010         | N       |
| Commercial   | 68056           | Advantage by M     | anaged Heal   | th Services     |                     |           | N         | 0         |             | 5010         | N       |
| Commercial   | 68056           | Advantage by S     | uperior Healt | hPlan           |                     |           | N         | 0         |             | 5010         | N       |
| Commercial   | 25133           | Advantra Freedo    | aponor nouit  |                 |                     |           | N         | 0         | Notes       | 5010         | N       |
| Commonoidi   | 20100           | , arana a roout    |               | Disate          | 45 - 6040 D.        |           |           | •         |             | 5010         |         |
|              |                 |                    |               | Displaying 1    | - 15 of 940 Payers  | S         |           |           | Page 1      | of 63        | > Go    |

#### 940 Payers- Government and Commercial

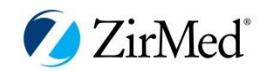

# Settings

| houisies . Retcho                                              | n . Name I                                                                                                 | Intehino - Prov                                                                                                    | dare - Deer                                     | orte - Davers                                              | · Settinge · Test                                                    | Area                      |                                 |                |           |
|----------------------------------------------------------------|----------------------------------------------------------------------------------------------------|----------------------------------------------------------------------------------------------------|-------------------------------------------------|------------------------------------------------------------|----------------------------------------------------------------------|---------------------------|---------------------------------|----------------|-----------|
| iquines • patche                                               | s • Name i                                                                                                 | satening • Prov                                                                                                    | nuers • Repr                                    | onts • Payers                                              | • setungs • res                                                      | Area                      |                                 |                |           |
| General Settings                                               | <ul> <li>Format Se</li> </ul>                                                                              | ttings · Accourt                                                                                                    | nt Preference                                   | s • User Pret                                              | ferences • Accoun                                                    | t Breakout                | <ul> <li>Service Typ</li> </ul> | e Settings     |           |
| ervice Type                                                    | e Settir                                                                                                   | ngs 1                                                                                                    | 1                                               |                                                            |                                                                      |                           |                                 |                |           |
| Defaults - Sets th                                             | he Default                                                                                                 | Service Type                                                                                                    | Code in the                                     | DDE Screen                                                 | . Note: If payer do                                                  | es not su                 | pport value, de                 | fault value wi | II be 30. |
| Service Type Code                                              | No                                                                                                    | Selection                                                                                                    |                                                 |                                                            |                                                                      |                           |                                 |                |           |
| Service Display Ty                                             | pe                                                                                                    |                                                                                                    |                                                 |                                                            |                                                                      |                           |                                 |                |           |
| election should be<br>lote: All Service Ty                     | e expanded<br>ypes are ex                                                                                  | (or collapsed) b<br>(panded by defa                                                                                    | by checking (i<br>aut. Expand a                 | un-checking) t<br>and collapse fe                          | the box under the St<br>eature is available in                       | the HTML v                | sed column,<br>view only.       |                |           |
| All Other Payers                                               | e expanded<br>ypes are ex<br>stitution                                                                     | (or collapsed) b<br>(panded by defa<br>Rules<br>Type Substitutio                                                       | by checking (r<br>aut. Expand a<br>2<br>on Rule | un-checking) t<br>and collapse fe                          | the box under the St<br>eature is available in                       | the HTML v                | sed column,<br>view only.       |                |           |
| All Other Payers                                               | e expanded<br>ypes are ex<br>stitution<br>- Service<br>y to eligibility                                    | (or collapsed) b<br>cpanded by defa<br>Rules<br>Type Substitution<br>r inquiries for all                               | py checking (naut. Expand a                     | un-checking) t<br>and collapse fe<br>out specific su       | the box under the St<br>eature is available in                       | the HTML v                | sed column,<br>view only.       |                |           |
| All Other Payers<br>This rule will apply<br>Note: Rules do not | e expanded<br>ypes are ex<br>stitution<br>- Service<br>r to eligibility<br>t apply to in                   | (or collapsed) b<br>cpanded by defa<br>Rules<br>Type Substitution<br>Inquiries for all<br>quiries submitted            | payers without                                  | un-checking) f<br>and collapse fe<br>out specific su<br>E. | the box under the St<br>eature is available in<br>ibstitution rules. | now Collaps<br>the HTML v | sed column,<br>view only.       |                |           |
| All Other Payers<br>This rule will apply<br>Note: Rules do not | e expanded<br>ypes are ex<br>estitution<br>I - Service<br>to eligibility<br>t apply to in<br>and Al Paye   | (or collapsed) b<br>cpanded by defa<br>Rules<br>Type Substitution<br>inquiries for all<br>quiries submitted<br>rs Rule | payers withough DDB                             | un-checking) f<br>and collapse fe<br>out specific su<br>E. | between the Steature is available in                                 | now Collaps<br>the HTML v | sed column,<br>view only.       |                |           |
| All Other Payers This rule will apply Note: Rules do not       | e expanded<br>ypes are ex<br>estitution<br>a - Service<br>y to eligibility<br>apply to in<br>hid Al Paye   | (or collapsed) b<br>cpanded by defa<br>Rules<br>Type Substitutio<br>inquiries for all<br>quiries submitted<br>rs Rule  | payers withough DDB                             | un-checking) f<br>and collapse fe<br>out specific su<br>E  | be box under the St<br>eature is available in                        | how Collaps<br>the HTML v | sed column,<br>view only.       |                |           |
| All Other Payers<br>This rule will apply<br>Note: Rules do not | e expanded<br>ypes are ex<br>estitution<br>- Service<br>y to eligibility<br>t apply to in<br>and Al Paye   | (or collapsed) b<br>cpanded by defa<br>Rules<br>Type Substitution<br>Inquiries for all<br>quiries submitted<br>rs Rule | payers witho                                    | un-checking) f<br>and collapse fe<br>out specific su       | bettution rules.                                                     | the HTML v                | sed column,<br>view only.       |                |           |
| All Other Payers This rule will apply Note: Rules do not       | e expanded<br>ypes are ex<br>estitution<br>a - Service<br>y to eligibility<br>t apply to in<br>and Al Paye | (or collapsed) b<br>cpanded by defa<br>Rules<br>Type Substitution<br>Inquiries for all<br>quiries submitted<br>rs Rule | payers withough DDB                             | un-checking) t<br>and collapse fe<br>out specific su<br>E. | besture is available in                                              | Save C                    | hanges                          |                |           |

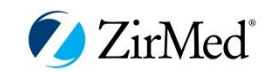

## Accessing Eligibility in ZirMed (Real Time)

| Account: Demo Medical Practice (729)          | G€∕ ▼ [729(M-PFC) ZirMed                    | Usr: ZirMed CSRep                                          | CaseID NEW Go Admin                  |
|-----------------------------------------------|---------------------------------------------|------------------------------------------------------------|--------------------------------------|
| 7: Nod                                        | _                                           |                                                            | Support & Training Center            |
| Zirivied                                      | 1                                           | Demo Medical Practic                                       | ce (729) 🔻 Stacy State Log Off       |
| Account Prof Claims Inst Claims Re            | emits Eligibility Print Services Z          | Pay Estimation Patient Access                              | Analytics Clinical Link ZPay         |
| 2 Inquiries • Batches • Downloads • Name Matc | ching • Providers • Reports • Payers • Sett | ings • Test Area                                           | 4                                    |
|                                               |                                             |                                                            | Failed Inquiry Dashboard New Inquiry |
| Subscriber/Patient Name                       | Patient Acct Number                         | User Any 👻 🔳                                               | Include Hidden                       |
| Payer                                         | <i>G</i> =^                                 | Eligibility Date(s)                                        |                                      |
| Status Any 🗸                                  | Inquiry Date(s) 90 Days                     | <ul> <li>✓</li> <li>12/6/2012</li> <li>3/5/2013</li> </ul> | Search                               |

#### **Accessing Eligibility:**

- 1. After logging in, click on the Eligibility tab
- 2. ZirMed allows for direct data entry of inquiries OR
- 3. ZirMed allows upload inquiries in a batch
- 4. Users can enter new inquiries from this screen

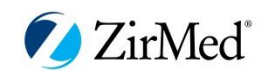

#### **New Inquiries**

| New Inquiry                                                                                               | 1                             |                                                                                                    |                                                                | I Wait for real-time response from payer after submittin |
|----------------------------------------------------------------------------------------------------|-------------------------------|----------------------------------------------------------------------------------------------------|----------------------------------------------------------------|----------------------------------------------------------|
| Submit Inquiry<br>Simple View<br>Expanded View<br>Type of service. This<br>is required by most<br>payers. | Payer G                       | BC/BS of Arizona (SB530)<br>ABC MEDICAL<br>Routine Physical(81)<br>Add Service Type<br>ns. Only one row below needs to be completed. Only ubscriber<br>Patient is dependent of subscriber<br>Name (Last, First) | Remove     Service Dates     Group Number  y valid search opti | tions for the selected payer are shown.                  |
| Payer Requirements                                                                                        | TaxID and Provide<br>or 12 AN | rID if NPI is not sent.                                                                                                    |                                                                |                                                          |

- 1. Users can choose from a quick list of payers (Client determines quick list)
- 2. ZirMed offers several service types to providers so that the most accurate response can be returned
  - 3. Service dates are also essential to returning the most accurate information from the payer

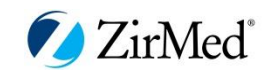

#### **Eligibility Responses**

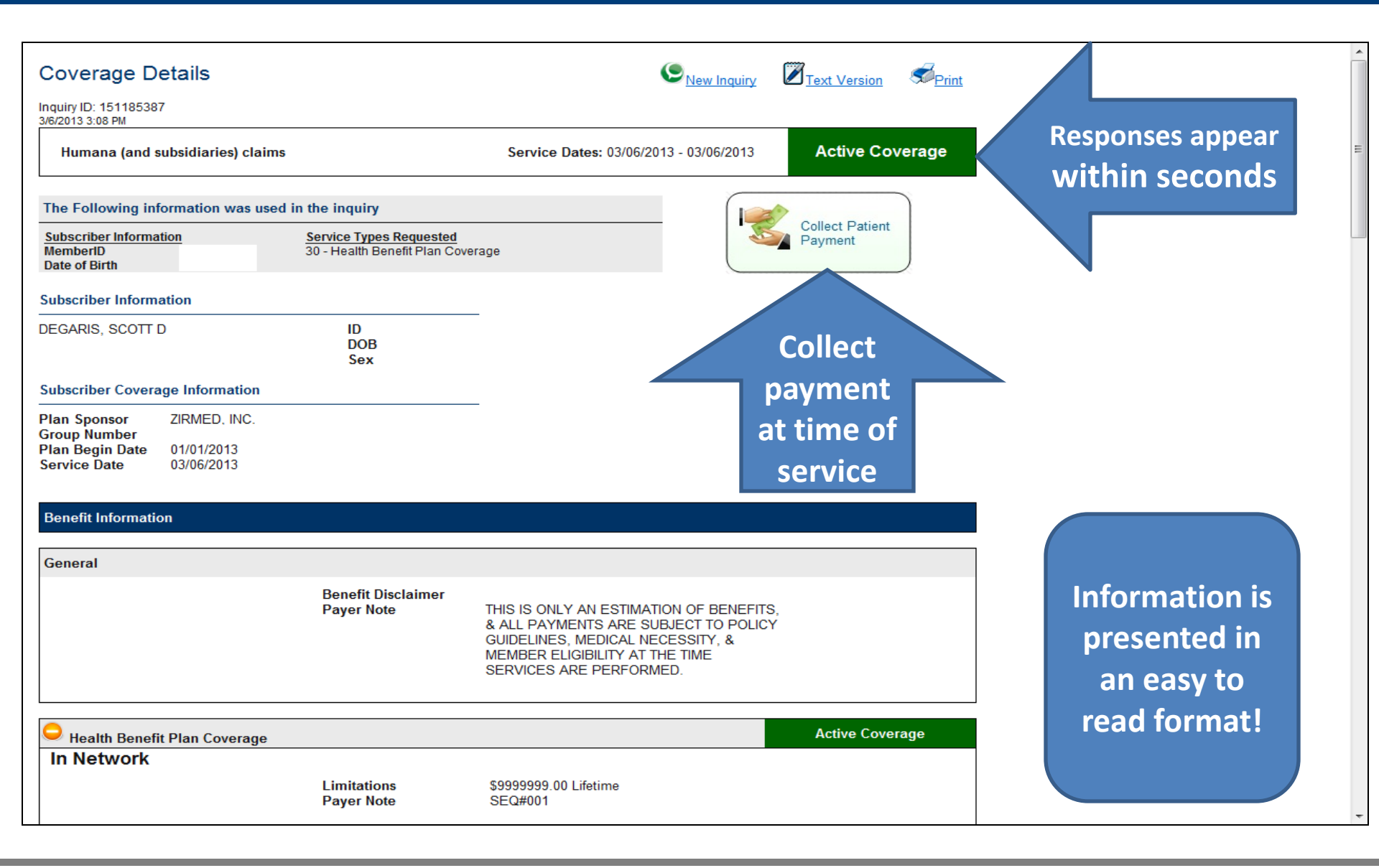

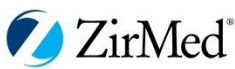

### Batch Eligibility (Manual)

| Accoun  | nt: ZirMed Tes             | st Account (6          | 05)        | G            | ∕ ∎[               | 605(M-PFC)     | ZirMed         | Usr: ZirMe    | d CSRep     | •              | •          |               | Admin                    | Op 1: ZirMed Staff<br>Mamou, LA 70554 - |
|---------|----------------------------|------------------------|------------|--------------|--------------------|----------------|----------------|---------------|-------------|----------------|------------|---------------|--------------------------|-----------------------------------------|
|         | 7.1                        | /La -1°                |            |              |                    |                |                |               |             |                |            | Suppor        | t & Training Center      | (877) 494-7633<br>support@zirmed.com    |
|         |                            | vied                   |            |              | ZirMed T           | est Account    | t (605)        |               |             |                | <b>•</b>   | An            | gelique Farmer   Log Off | supportigization com                    |
| Acc     | ount Prof C                | laims Inst             | Claims I   | Remits I     | Eligibility        | Print Servi    | ices Z Pay     | Estimation    | Patient Acc | cess Analy     | ytics      | Clinical Link | . ZPay                   |                                         |
| Inqu    | iries • Batches            | Downloads              | Name Mate  | ching • Prov | iders • Re         | ports • Payer  | s • Settings • | Test Area     |             |                |            |               |                          |                                         |
| Upload  | d a New Elig               | ibility Batch          | 1          |              |                    |                |                |               | Bat         | ch Upload Stat | us: multip | le            |                          | _                                       |
| Proces  | ss Date Imme               | diate 🔻                |            | Batch Nam    | ie 🛛               | Fil            | e              |               |             | Browse.        | Go         |               |                          |                                         |
|         |                            |                        |            |              |                    |                |                |               |             |                |            |               |                          |                                         |
| Eligibi | ility Batches              |                        |            |              |                    |                |                |               |             |                |            |               |                          |                                         |
| Batch   | Name 🔻                     |                        |            | Submission   | Date(s) 9          | 0 Days         | • 03/06/20     | 13 06/03/201  | 3           | Include Hidden | Search     |               |                          |                                         |
|         | User A                     | ny                     | •          | Bat          | tch Type A         | .II            | -              |               |             |                |            |               |                          |                                         |
|         |                            |                        |            | D            | isplaying 1        | 1 - 15 of 25 B | atches         |               | Page        | 1 of 2         | > (        | Go            |                          |                                         |
| Hidden  | Submit Date<br>Submit Time | Batch ID<br>Batch Name | Batch Type | e User       | Total<br>Inquiries | Status         | •              |               | Action      |                | D          | up            |                          |                                         |
|         | 06/03/2013<br>10:06 AM     | 1588727<br>6-3-13 ALT  | Upload     | Michael D    | 23                 | Processing Co  | omplete        | Generate Resp | onses Go T  | To Download    | .csv       | <b>V</b>      |                          |                                         |
|         | 05/31/2013<br>11:07 AM     | 1587237<br>5-31-13 ALT | Upload     | Michael D    | 2                  | Processing Co  | omplete        | Generate Resp | onses Go T  | To Download    | .csv       |               |                          |                                         |
|         | 05/30/2013<br>10:26 AM     | 1586109<br>5-30-13 ALT | Upload     | Michael D    | 3                  | Processing Co  | omplete        | Generate Resp | onses Go T  | To Download    | .csv       | V             |                          |                                         |
|         | 05/29/2013<br>10:03 AM     | 1583109<br>5-29-13 ALT | Upload     | Michael D    | 3                  | Processing Co  | omplete        | Generate Resp | onses Go T  | To Download    | .csv       | <b>V</b>      |                          |                                         |
|         | 00/00/00/00                | 4504000                |            |              |                    |                |                |               |             | -              |            |               |                          |                                         |

All responses generated from a batch will show up on your main transaction screen as well

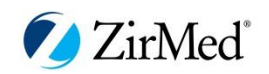

### Searching for a response (kept online 1 yr)

| Account: | Demo M               | ledical Pr    | actice (729                | )                      | <i>G</i> €∕           | PFC) ZirMe    | d         | Usr:           | ZirMed CSRep           |                | <ul> <li>CaseID NEW</li> </ul> | Go         | Admin         |
|----------|----------------------|---------------|----------------------------|------------------------|-----------------------|---------------|-----------|----------------|------------------------|----------------|--------------------------------|------------|---------------|
| 6        | 17:                  | Ma            | 1°                         |                        |                       |               |           |                |                        |                | Suppo                          | rt & Train | ing Center    |
|          |                      | IVIEC         | 1                          |                        |                       |               |           |                | Demo Medi              | cal Practice ( | (729) 👻                        | Stacy      | State Log Off |
| Acco     | unt Pro              | of Claims     | Inst Clair                 | ms Remits              | Eligibility Print     | Services      | Z Pay     | Estimati       | on Patient A           | ccess Ana      | alytics Clinical Lin           | k          | ZPay          |
| Inqui    | ries • Bate          | ches • Do     | wnloads • N                | ame Matching • I       | Providers • Reports • | Payers · Se   | ettings • | Test Area      |                        |                |                                |            |               |
| Inquir   | ries II              | nguiryID      |                            |                        |                       |               |           |                |                        |                | Eailed Inquiry Da              | shboard    | New Inquiry   |
| Subscrib | per/Patient N        | lame          |                            | Patier                 | nt Acct Number        |               | Use       | r Anv          |                        | <b>T</b> Inc   | lude Hidden                    |            |               |
| Payer    |                      |               |                            |                        |                       |               | Eligi     | bility Date(s) |                        | 1              |                                |            |               |
| Status   | Any                  |               | •                          |                        | Inquiry Date(s)       | 90 Days       | •         | 12/7           | /2012 3/6/             | /2013          |                                |            | Search        |
|          |                      |               |                            |                        |                       |               |           |                |                        |                |                                |            |               |
| Save Hid | den Status           |               |                            |                        | Dis                   | playing 1 - 1 | 3 of 13 I | nquiries       |                        |                | Page                           | 1 0        | f 1           |
| Hidden   | Date<br>Time         | User          | Payer                      |                        | Subscriber Name       | e             |           |                | Patient Acct<br>Number | Eligibility    | Status                         |            | Action        |
|          | 03/06/20<br>03:08 PM | 13ZirMed<br>D | Humana (an<br>claims (611) | d subsidiaries)<br>)1) | DEGARIS, SCOTT I      | 0             |           |                |                        | 03/06/2013     | Active Coverage                | Edit       | Response      |
|          | 03/06/20<br>12:32 PM | 13ZirMed<br>D | Humana (an<br>claims (611) | d subsidiaries)        | DUNBAR, BRIAN D       |               |           |                |                        | 03/06/2013     | Active Coverage                | Edit       | Response      |
|          | 03/06/20             | 13ZirMed      | CIGNA (Con                 | necticut General,      |                       |               |           |                |                        | 03/06/2013     | Subscriber Not Four            | d Edit     | Response      |
|          | 02/23/20             | 13ZirMed      | Humana (an                 | d subsidiaries)        | THOMAS, SHIRLEY       | ,             |           |                |                        | 02/23/2013     | Active Coverage                | Edit       | Response      |
|          |                      | Δf            | ter sub                    | mitting i              | nauiries us           | ers ma        | v sea     | arch hy        | , the foll             | owing fi       | elds                           |            |               |
|          |                      |               |                            |                        | an (Dation the        |               | ysee      |                |                        |                |                                |            |               |
|          |                      |               | •                          | Subscrip               | er/Patient N          | lame          |           |                |                        |                |                                |            |               |
|          |                      |               | •                          | Patient A              | Account Nur           | nber          |           |                |                        |                |                                |            |               |
|          |                      |               | •                          | Payer                  |                       |               |           |                |                        |                |                                |            |               |
|          |                      |               | •                          | Fligibility            | /Date/s               |               |           |                |                        |                |                                |            |               |
|          |                      |               | •                          | Ctatuc                 |                       |               |           |                |                        |                |                                |            |               |
|          |                      |               | •                          | Sidius                 | ,                     |               |           |                |                        |                |                                |            |               |
|          |                      |               | •                          | Inquiry <b>D</b>       | Date/s                |               |           |                |                        |                |                                |            |               |

Users may also edit past inquiries from this screen

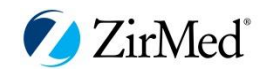

#### Eligibility - Failed Inquiry Dashboard

- Similar to the Claims Rejection Dashboard, users can utilize the "Failed Inquiry Dashboard" to review any failed eligibility inquiries.
- Searches can include to view failures by payer, batch, status, provider, date, etc.

| Account: De                                     | mo Medical Pra                                      | actice (729)                               |               | &r 🔳          | 729(M-PFC) ZirM        | ed         | Usr: Zir       | rMed CSRep                | ▼ Ca             | ISEID NEW     | Go 🖌 Admin                                 |
|-------------------------------------------------|-----------------------------------------------------|--------------------------------------------|---------------|---------------|------------------------|------------|----------------|---------------------------|------------------|---------------|--------------------------------------------|
|                                                 | ZirMed                                              |                                            |               |               |                        |            |                | Demo Medical Pra          | ctice (729)      | Support       | & Training Center<br>Stacy State   Log Off |
| Account                                         | Prof Claims                                         | Inst Claims                                | Remits        | Eligibility   | Print Services         | Z Pay      | Estimation     | Patient Access            | Analytics        | Clinical Link | ZPay                                       |
| Inquiries                                       | Batches      Dov                                    | vnloads • Name                             | Matching • F  | Providers • R | eports • Payers • :    | Settings • | Test Area      |                           |                  |               |                                            |
| Failed In                                       | nquiry Das                                          | hboard                                     |               |               |                        |            |                |                           |                  |               |                                            |
| Scope                                           | Domain                                              | •                                          |               |               |                        |            |                |                           |                  |               |                                            |
| Group By                                        | Account                                             | •                                          |               |               |                        |            |                |                           |                  |               |                                            |
| Failure Date                                    | Today                                               | -                                          |               |               |                        |            |                |                           |                  |               |                                            |
|                                                 |                                                     | Go                                         |               |               |                        |            |                |                           |                  |               |                                            |
| Qty Accou                                       | int                                                 |                                            |               |               |                        |            |                | Drill Down                | Act              | ion           |                                            |
| 1 Demo                                          | Medical Practice (                                  | (729)                                      |               |               |                        |            | S              | elect One                 | ▼ Go             |               |                                            |
| Results do not<br>Using Account<br>preferences. | <mark>include Hidden In</mark><br>t Preferences est | <mark>quiries</mark><br>ablished on this a | ccount to def | termine what  | constitutes a failure. | As such,   | figures may va | ary if run on a child acc | count with diffe | erent         |                                            |

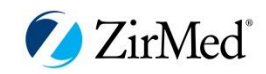

#### Setting Options: Ensure you get the best response

| Account Prof Claims Inst Claims Remits Eligibility Print Service                                                                                                    | ces Z Pay       | Estimation      | Analytics      | Clinical Link           |
|----------------------------------------------------------------------------------------------------|-----------------|-----------------|----------------|-------------------------|
| Inquiries • Batches • Name Matching • Providers • Reports • Payers • Settings •                                                                                              | Test Area       |                 |                |                         |
| General Settings + Format Settings + Account Preferences + User Preferences + Ac                                                                                             | count Breakout  | Service Type    | Settings       |                         |
| Service Type Settings                                                                                                    |                 |                 |                |                         |
| Defaults - Sets the Default Service Type Code in the DDE Screen. Note: If paye                                                                                               | er does not su  | pport value, de | fault value wi | II be 30.               |
| Service Type Code No Selection                                                                                                    | •               | ~               | So             | ttings for DDE in 7irMa |
| Service Display Type                                                                                                    |                 |                 | <b>J</b>       |                         |
| Note: All Service Types are expanded by default. Expand and collapse feature is availa<br>rvice Type Substitution Rules<br>All Other Payers - Service Type Substitution Rule | ble in the HTML | view only.      |                |                         |
| This rule will apply to eligibility inquiries for all payers without specific substitution rules                                                                             |                 | Se              | ttings f       | or API/FTP              |
| Note: Rules do not apply to inquiries submitted through DDE.                                                                                                    |                 | (Fa             | istrack        | is best source)         |
|                                                                                                    | Save C          | handes          |                |                         |
|                                                                                                    |                 |                 |                |                         |
| @ 1999-2013 Zidled Inc. All                                                                                                    | Rights Reserved |                 |                |                         |

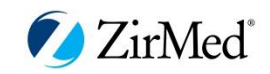

#### Setting Options: Ensure you get the best response

| Account: ZirMed Test Account (605)                                                                                                    | € 🖌 🔽 605(M-PFC) ZirMed                                                                                                    | Usr: ZirMed CSRep                                     | -              | Admin                     | Op 1: ZirMed Staff<br>Mamou, LA 70554 - |
|----------------------------------------------------------------------------------------------------|----------------------------------------------------------------------------------------------------|-------------------------------------------------------|----------------|---------------------------|-----------------------------------------|
|                                                                                                    |                                                                                                    |                                                       |                | Support & Training Center | (877) 494-7633                          |
| ZirlVled                                                                                                    | ZirMed Test Account (605)                                                                                                    |                                                       | •              | Angelique Farmer Log Off  | support@zimed.com                       |
| Account Prof Claims Inst Claims Remits                                                                                                    | Eligibility Print Services Z                                                                                                    | Pay Estimation Patient Ac                             | cess Analytics | Clinical Link ZPay        |                                         |
| Inquiries • Batches • Downloads • Name Matching • I                                                                                                    | Providers • Reports • Payers • Settin                                                                                                    | gs • Test Area                                        |                |                           | -                                       |
| General Settings • Format Settings • Account Preferen                                                                                                    | nces • User Preferences • Domain Sett                                                                                                    | ings • Account Breakout • Service                     | Type Settings  |                           |                                         |
| Service Type Settings                                                                                                    |                                                                                                    |                                                       |                | History Report            |                                         |
| Defaults - Sets the Default Service Type Code in th                                                                                                    | he DDE Screen. Note: If payer does                                                                                                    | not support value, default value                      | vill be 30.    |                           |                                         |
| Service Type Code Health Benefit Plan Coverage                                                                                                    | ge (30) 🗸                                                                                                    | $\cdot$                                               |                |                           |                                         |
| Service Display Type                                                                                                    |                                                                                                    |                                                       |                |                           |                                         |
| Use the Service Type Display setting to customize the di<br>if the selection should be expanded (or collapsed) by ch<br>column. Note: All Service Types are expanded by defau<br>view only.<br>Service Type Substitution Rules<br>All Other Payers - Service Type Substitution Rule<br>This rule will apply to eligibility inquiries for all payers w<br>Note: Rules do not apply to inquiries submitted through D | isplay of your Eligibility Responses. You<br>necking (un-checking) the box under the<br>lit. Expand and collapse feature is availab<br>ithout specific substitution rules.<br>DDE. | can also specify<br>Show Collapsed<br>ble in the HTML |                |                           |                                         |
| Overwrite inquiry service types with your substitution                                                                                                    | ion list                                                                                                    |                                                       |                |                           |                                         |
| Only use your substitution list when the service typ<br>Available Service Type Codes                                                                                                    | e is blank                                                                                                    | Your Substitution List                                |                |                           |                                         |
| Abortion (84)                                                                                                    | A                                                                                                    |                                                       |                |                           |                                         |
| Acupuncture (64)                                                                                                    | L=J                                                                                                    | >>                                                    |                |                           |                                         |
| Adjunctive Dental Services (28)                                                                                                    | , tad                                                                                                    |                                                       |                |                           |                                         |
| AIDS (85)                                                                                                    | << Rell                                                                                                    | love                                                  |                |                           |                                         |
| Air Transportation (57)                                                                                                    | <b>T</b>                                                                                                    |                                                       |                |                           |                                         |
| Cancel Done Editing                                                                                                    |                                                                                                    |                                                       |                |                           |                                         |
|                                                                                                    |                                                                                                    |                                                       |                |                           |                                         |

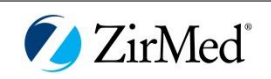

Request for Responses start and stop Directly from your Fastrack System.

Real Time and Batch both supported

- Submit Real-Time Eligibility Inquiry
- Retrieve Real-Time Eligibility Response
- Submit Batch Eligibility Inquiry
- Retrieve Batch Eligibility Response

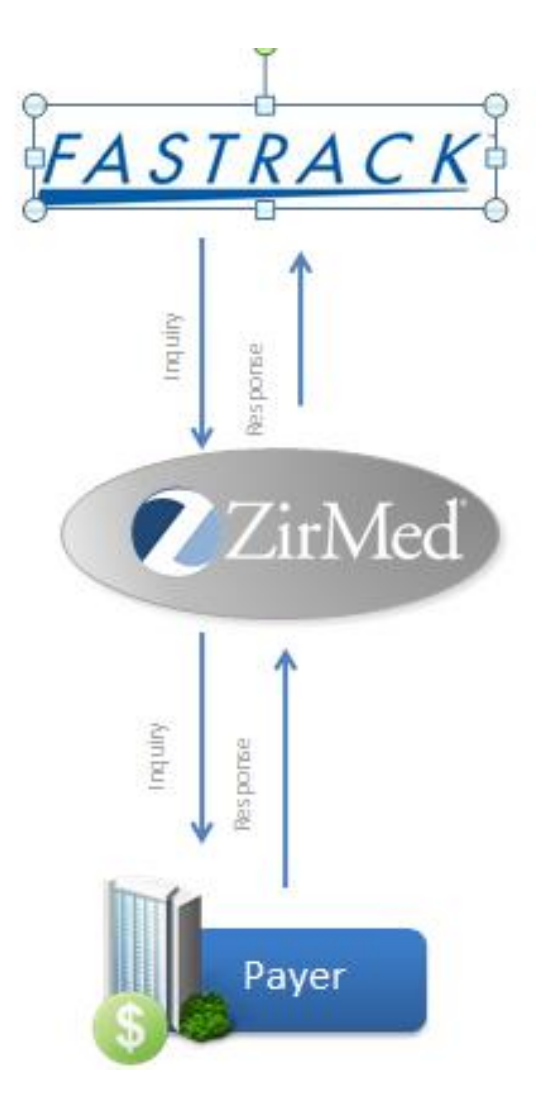

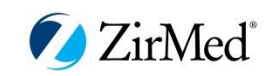

#### Making it all work!

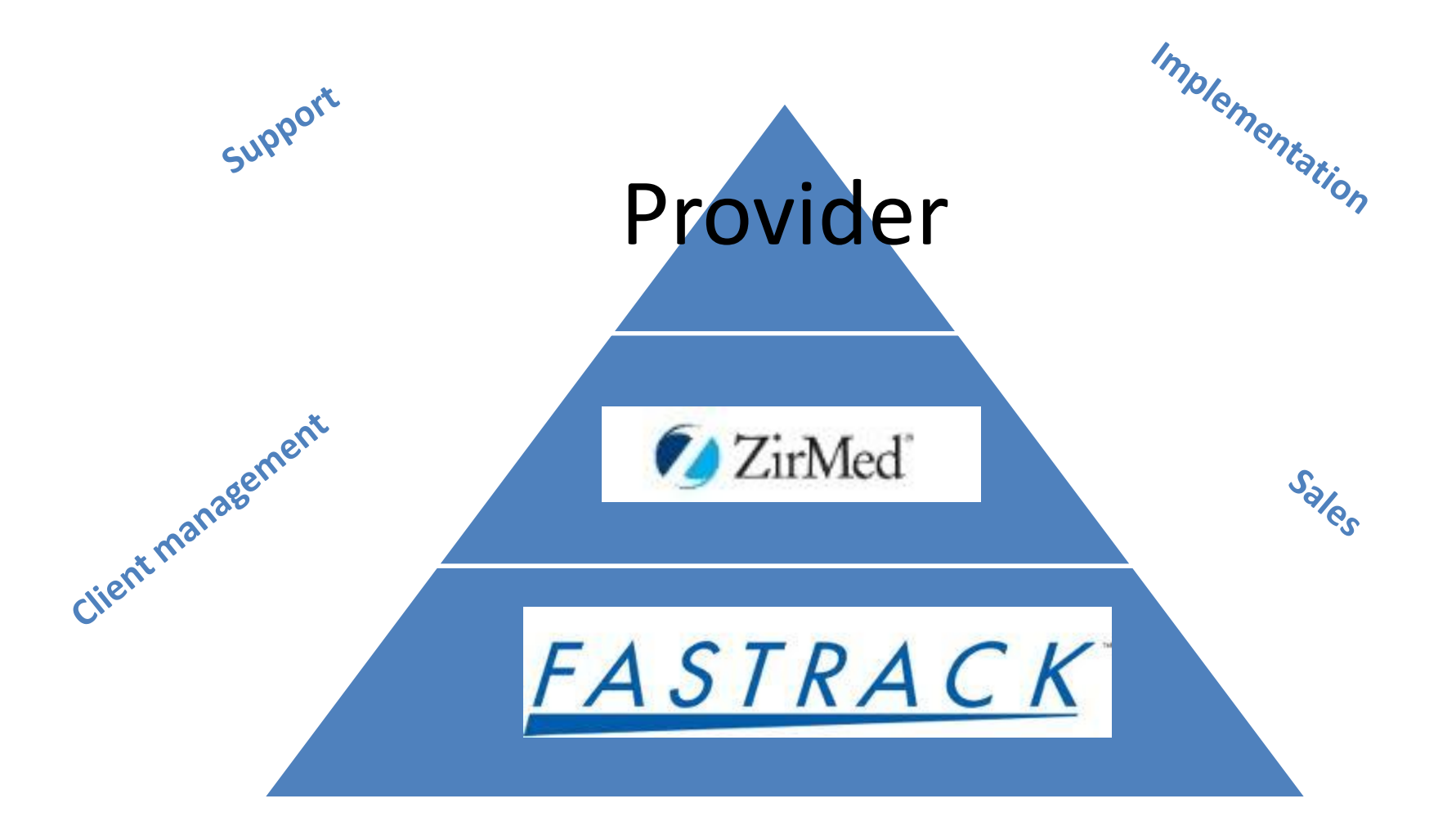

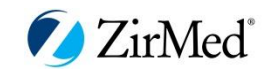

### **Real Time Eligibility Inquiry for Zirmed**

You can perform real-time eligibility inquiries

NOTE: You must contact Fastrack to be enrolled in the program

• On the **Company Maintenance** screen you must set up your company's information by first dicking on the **SFTP/HTTPS** tab, and then dicking on the **Zimmed SFTP** tab. The **Zimmed SFTP Settings** area is displayed.

| eon ITS Zirmed SFTP FT HTTPS MDI/CSI Request                       |                 |                   |
|--------------------------------------------------------------------|-----------------|-------------------|
| Eligibility Https address:                                         |                 | SFTP address:     |
| https://webservices.zirmed.com/Eligibility/Gateway/GatewayAsync.a: | SFTP Connection | sshftp.zirmed.com |
| TID:                                                               |                 | SFTP User:        |
| 26700                                                              |                 | 26700             |
| User ID:                                                           |                 | SFTP Password:    |
| fttrainer                                                          |                 | *****             |
| User Password:                                                     |                 | Upload Folder:    |
| ******                                                             |                 | /upload           |
|                                                                    |                 | Download Folder:  |
|                                                                    |                 | /download         |

- On the **Insurance Maintenance** screen you will need to indicate under the **Insurance Options** menu that eligibility checking is available, you intend to utilize Zirmed to check the eligibility and enter the Zirmed Payer ID for the carrier.
  - You can look up Payer ID's on the Zirmed website
  - Under Other Options place a check in both the Range of Dates Required and HCPC Request Available boxes and choose NPI as the Information Received ID if the payer is NPI only. If it is not, please choose Tax ID.
  - Current versions of Fastrack allow you to choose the type of benefits you are looking to have returned via drop down menus under the **Default Eligibility Check Codes**.

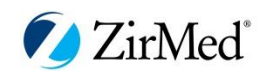

#### • Insurance Options Menu

| t Options Hold Billing Eligibilit                                                                                    | y ERN    |                             |                                                                                                    |
|----------------------------------------------------------------------------------------------------|----------|-----------------------------|----------------------------------------------------------------------------------------------------|
| Eligibility Check Available:                                                                                         | <b>V</b> | Eligibility Check Provider: | ZIRMED                                                                                                    |
| Emdeon Options<br>Carrier ID:<br>Batch Carrier ID:                                                                   |          |                             | Zirmed Options       Payor ID:                                                                                                    |
| Other Options<br>Receiver PIN:<br>Receiver User ID:                                                                  |          |                             |                                                                                                    |
| Range of Dates Required:<br>HCPCS Request Available :<br>Information Receiver ID<br>Provider Number<br>Tax ID<br>NPI | ঘ        |                             | Default Eligibility Check Code         HME       IV         HME       IV         HHA         12       - Durable Medical Equipment Purchase         18       - Durable Medical Equipment Rental         30       - Health Benefit Plan Coverage |

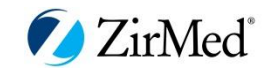

#### **Real Time Eligibility Checking**

#### • Patient Maintenance

The following information must be entered at the patient level to verify eligibility:

- Name
- City, State, Zip
- Birth Date
- Gender

to verify.

- Insurance Carrier
- Claim Information

From the patient demographics screen choose the Patient drop-down menu, eligibility check and choose the carrier you wish

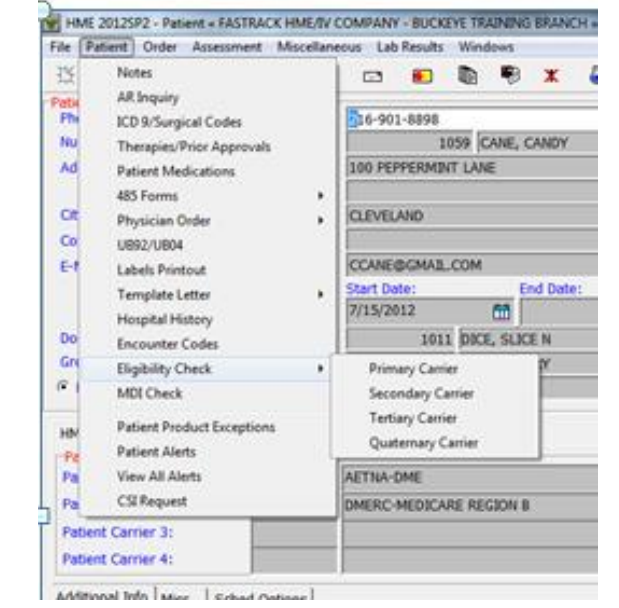

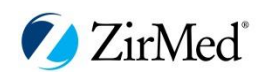

When the eligibility screen appears you must have a from date. A range of dates can be entered but is not required.

| 👻 HME 2012SP2 - Eligibility Dates « FASTRACK HME/IV COMPANY - BUCKEYE TRAINING BRANCH » |                                                                                |                                                                     | _ 🗆 🗙                         |
|-----------------------------------------------------------------------------------------|--------------------------------------------------------------------------------|---------------------------------------------------------------------|-------------------------------|
|                                                                                         |                                                                                | <b>√</b> <u>0</u> K                                                 | ∎ E <u>x</u> it               |
| Enter Service Date Range or Begir                                                       | nning Date for Eligil                                                          | pility Check                                                        |                               |
| From: To:<br>6/1/2013                                                                   | Eligibility Check Co<br>30 - Health Beno<br>12 - Durable Me<br>18 - Durable Me | ode<br>efit Plan Coverage<br>dical Equipment F<br>dical Equipment F | e -<br>Purchase -<br>Rental - |

After Clicking **OK**, the system will return the **Eligibility Response File**, if successful. If the request was not successful, the system will return the **Request Response Detai**l or a **Communications Error display**.

Clicking the Eligibility tab on the Eligibility Response File will display a screen similar to the following:

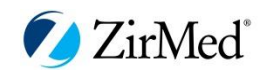

|                                         | Eliait             | oility Resu               | onse         |             |
|-----------------------------------------|--------------------|---------------------------|--------------|-------------|
| <ul> <li>Patient Information</li> </ul> |                    | Eligibility               | Request Resp | onse Detail |
|                                         | Patier             | nt Eligibility Informatio | n:           |             |
| Coverage Level: IND for Plan M          | edicare Part A     |                           |              |             |
| Benefits :                              |                    |                           |              |             |
| Active Coverage                         |                    |                           |              |             |
| Eligibility 07/01/1991                  |                    |                           |              |             |
|                                         |                    |                           |              |             |
| Coverage Level: IND for Plan M          | edicare Part B     |                           |              |             |
| Active Coverage                         |                    |                           |              |             |
| Coverage Level: Individual              |                    |                           |              |             |
| Eligibility 07/01/1991                  |                    |                           |              |             |
| Coverage : Professional/Physicia        | an) for Plan Medic | care Part B               |              |             |
| Benefits :                              |                    |                           |              |             |
| Deductible Remaining \$44               |                    |                           |              |             |
| Benefit 01/01/2011-12/31/2              | 2011               |                           |              |             |
| Coverage Level: IND for Plan M          | edicare Part B     |                           |              |             |
| Benefits :                              |                    |                           |              |             |
| Benefit Description 82951-26-           | -GLUCOSE TOLER     | ANCE TEST (GTT)           |              |             |
| Coverage Level: Individual              |                    |                           |              |             |

From this screen you can either save the results in **Patient Notes** by dicking on the **Notes** icon or print the **Eligibility** response by dicking on the **Print** icon.

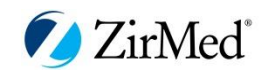

- Eligibility Checks can also be performed from the HME/HHA Orders or the IV RX screen
  - HME
    - Click on Order in the toolbar and then click on Eligibility Check from the drop-down menu
  - IV
    - Click on RX in the toolbar and then click on Eligibility Check from the drop-down menu
  - HHA
    - Click on Order in the toolbar and then click on Eligibility Check from the drop-down menu

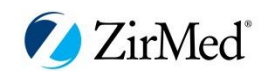

Batch Eligibility can be sent via Secure FTP (preferable transmission) or uploaded to the Zirmed account.

- SFTP Connection is set up as describe previously
- If you wish to upload directly, the file is created in the EMC folder and you will have to manually upload it to the Zirmed website after logging in.
- Set up at the Insurance Carrier level is the same as for real-time eligibility

| There is an icon on the Patient Maintenance menu to create | e Batch Eligibility: |
|------------------------------------------------------------|----------------------|
|------------------------------------------------------------|----------------------|

| 🗑 HME 2012SP2 - Patient | t Maintenance « FASTRAG | CK HME/IV COMPANY - BU | JCKEYE TRAINING BRANCH »  |               |          |                               |
|-------------------------|-------------------------|------------------------|---------------------------|---------------|----------|-------------------------------|
| File Reports Windows    |                         |                        |                           |               |          |                               |
| 🖰 🖏 💩 📑                 | + 📐 🗎 🧭                 | ê 🛎 e 🖡                | 9 🖀 🍇 B 🕮 🖉               | ) 🖺 🖺 🖛 📭     |          |                               |
| Name Index              |                         | Main 1                 | Index                     |               |          |                               |
|                         | Starts V                | Vith 👱                 |                           | Starts With 🝷 | Retrieve | . <mark>₽</mark> Mor <u>e</u> |
| Patient Status          | ○ <u>I</u> nactive      | ○ <u>P</u> ending      | ○ In <u>t</u> ake Pending | ○ <u>A</u> ll |          |                               |

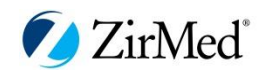

The Batch Eligibility screen allows you to set the parameters for the batch you are going to submit. After your choices are complete click **Create Batch Eligibility Request**.

| Eligibility MDI                               |                          |                         |           |                        |   |  |  |  |
|-----------------------------------------------|--------------------------|-------------------------|-----------|------------------------|---|--|--|--|
| Check Eligibility For<br>• Patients           |                          |                         |           | Eligibility Check Type |   |  |  |  |
| ି Orders                                      |                          |                         |           |                        |   |  |  |  |
| ି Schedules<br>ି Rentals                      |                          |                         |           | ○ By Procedure Code    |   |  |  |  |
| Carrier:                                      |                          |                         |           | •                      |   |  |  |  |
| Select Range of S                             | ervice Days              |                         |           |                        |   |  |  |  |
| From: 6/3                                     | 3/2013                   | ĨĨ                      | To:       | 6/3/2013               | Ē |  |  |  |
| Last Eligibility Che                          | eck Was More Than:<br>90 |                         |           | Days Ago               |   |  |  |  |
|                                               | 🕒 Create Ba              | tch E <u>l</u> igibilit | y Request | t                      |   |  |  |  |
| <u>Check Batch Eligibility Request Status</u> |                          |                         |           |                        |   |  |  |  |

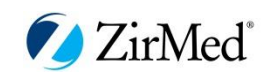

If you are using SFTP, the interface screen will open. Here you can connect to upload your batch or download replies.

| ŧ                                 | 🛉 🕒           |                  |        |                       |             |            |  |  |  |
|-----------------------------------|---------------|------------------|--------|-----------------------|-------------|------------|--|--|--|
| FTP Address:<br>sshftp.zirmed.com |               |                  |        |                       | ਵੀਤ Connect | Disconnect |  |  |  |
| Downlo                            | paded Files   |                  |        |                       |             |            |  |  |  |
|                                   | Name          | Туре             | Folder |                       |             |            |  |  |  |
|                                   |               |                  |        |                       |             |            |  |  |  |
| FTP Con                           | -TP Connecton |                  |        |                       |             |            |  |  |  |
|                                   |               | Name<br>Download |        | Modified<br>directory |             | size       |  |  |  |
|                                   |               | Opioad           |        | directory             |             | U          |  |  |  |

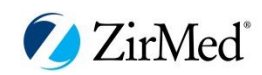

Clicking on Check Batch Eligibility Status will open the interface and allow you to check for updates of previously submitted batches, process received replies, recreate failed batches or delete batches.

| 🗑 HME                                                                                                    | HME 2012SP2 - Batch Request Status « FASTRACK HME/IV COMPANY - BUCKEYE TRAINING BRANCH » |           |          |                |    |            |      |           |           |        |                                                     |              |
|----------------------------------------------------------------------------------------------------|------------------------------------------------------------------------------------------|-----------|----------|----------------|----|------------|------|-----------|-----------|--------|-----------------------------------------------------|--------------|
|                                                                                                    | a Connect to Emdeon a Connect to Zirmed                                                  |           |          |                |    |            |      |           |           |        |                                                     |              |
| Transmission #       Request Provider       Request Type       Date Created         ▶ 21       ZIRMED       Patients       6/3/2013         값 |                                                                                          |           |          |                |    |            |      |           |           |        |                                                     |              |
|                                                                                                    | Sel                                                                                      | lect Ind  | lex:     |                |    |            | •    | Sear      | rch Field | : [    |                                                     |              |
| 8                                                                                                    |                                                                                          | Carrier # | Patient# | Patient Name   |    | Service Da | HCPC | Submittee | Received  | Posted | Remarks                                             |              |
|                                                                                                    |                                                                                          | 1021      | 1038     | MORENO, EILEEN |    | 6/3/2013   |      | N         | N         | N      |                                                     |              |
| æ                                                                                                    |                                                                                          | 1021      | 1046     | LAMBERT, MICHA | EL | 6/3/2013   |      | N         | N         | N      |                                                     |              |
|                                                                                                    |                                                                                          | 1021      | 1059     | CANE, CANDY    |    | 6/3/2013   |      | N         | N         | N      |                                                     |              |
|                                                                                                    |                                                                                          | 1021      | 1069     | SUPPLY, SALLY  | (  | 6/3/2013   |      | N         | N         | N      | Patient insured information missing - unable to pro | cess request |
|                                                                                                    |                                                                                          | 1021      | 1073     | CPM, CORA      | (  | 6/3/2013   |      | N         | Ν         | N      |                                                     |              |

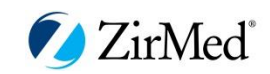

#### Making it all work!

#### ZirMed/Fastrack Sales

Add ZirMed Eligibility to Your ZirMed Account

(fill out a Fastrack order form and send to Caryn K at ZirMed) Fastrack Instructions/Training Doc

Louise Kinneman from Fastrack is notified by ZirMed sales to send you the eligibility integration instructions

#### Provider Set up

Provider needs to follow Fastrack instructions and complete before moving forward

#### ZirMed Integration Set Up

A ZirMed Data Analyst will call provider to set up the RT and the batch. Step 3 must be completed prior to this call

#### ZirMed Training

A ZirMed Project Manager is assigned that will train you on the ZirMed system, assist with enrollments, screen settings and general overall use. Monitoring of the account should take place.

# Monitoring of account

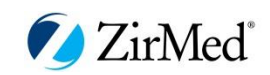

# Your ZirMed Resources

Angelique Farmer, Client Manager angelique.farmer@zirmed.com 502-657-5477

Caryn Kovatch, Account Executive caryn.kovatch@zirmed.com 502-657-5542

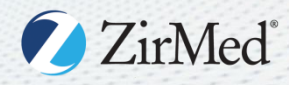